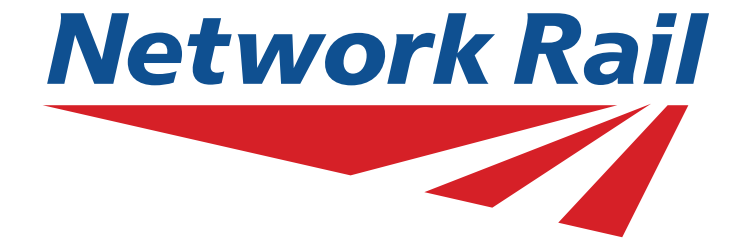

# **National Hazard Directory**

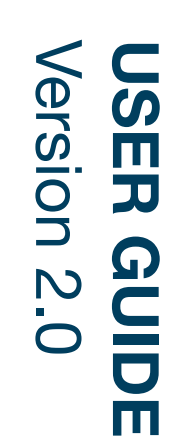

### Welcome to the Network Rail Hazard Directory Website User Guide...

This document will guide you through all aspects and features of the new website.

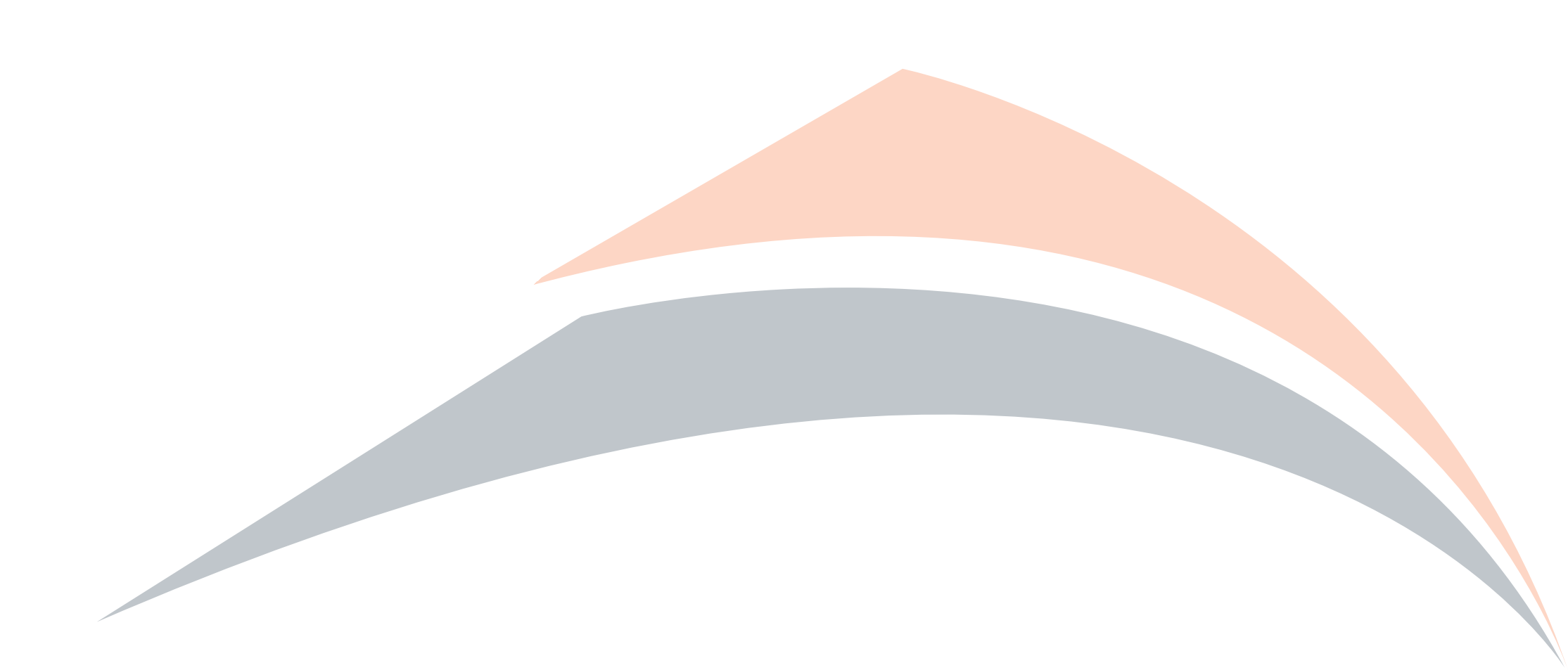

|                                                   |    | Q        |
|---------------------------------------------------|----|----------|
| Login Screen                                      | 01 | 9        |
| <ul> <li>Terms and Conditions</li> </ul>          | 02 | <u> </u> |
| <ul> <li>Dashboard and Navigation</li> </ul>      | 03 |          |
| Reports                                           | 04 | , T      |
| <ul> <li>Standard Reports</li> </ul>              | 05 | <b>O</b> |
| <ul> <li>Access Points</li> </ul>                 | 06 |          |
| <ul> <li>Appendix A - ELR'S</li> </ul>            | 07 |          |
| <ul> <li>Extract For Site Of Work</li> </ul>      | 08 |          |
| <ul> <li>Extract For ELR</li> </ul>               | 09 |          |
| <ul> <li>Generic Hazard</li> </ul>                | 10 |          |
| <ul> <li>Red Zone Working Prohibitions</li> </ul> | 11 |          |
| <ul> <li>Section By MDU</li> </ul>                | 12 |          |
| <ul> <li>Customised Reports</li> </ul>            | 13 |          |
| Generic Data                                      | 17 |          |
| • Forms Tab                                       | 18 |          |
| • Standards                                       | 19 |          |
| • Support                                         | 20 |          |
| What's New                                        | 21 |          |
|                                                   |    |          |

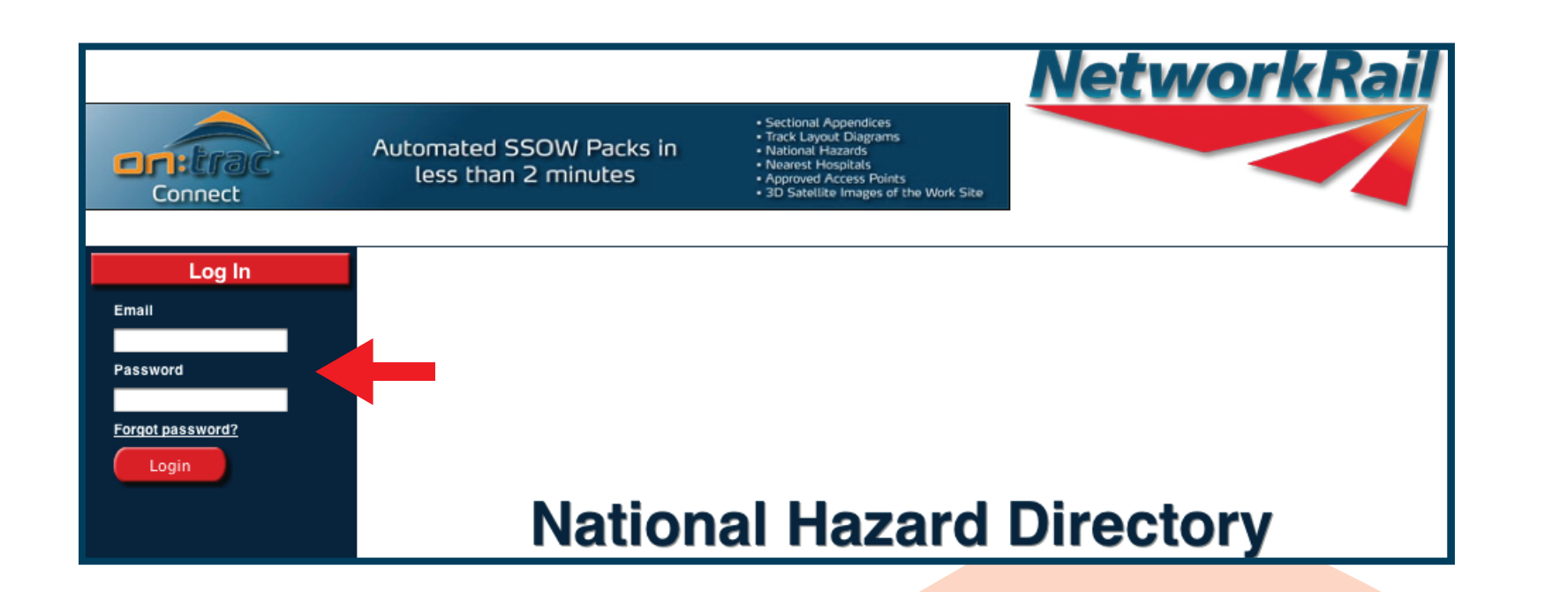

Go to 'www.nationalhazards.co.uk' and enter your e-mail address and password in our login box on the left hand side of the screen (highlighted above with the red arrow) and press the login button.

#### Terms and Conditions

The purpose if this website is to alert users to the typical hazards they may come across whilst working on Network Rail's Infrastructure. The National Hazard Directory is maintained by Network Rail to provide its employees and contractors with information on known hazards present on the infrastructure in order to assist in the identification of the associated risks working 'on or near the line'.

The records are updated regularly and therefore Network Rail believe that the contents are reasonably accurate at the time of issue, but some of the information can vary in age and accuracy so for that reason Network Rail will give no warranty as to the suitability of its use. It is recommended that all searches (in particular for buried services) should be conducted together with a site specific risk assessment/site visit, taking into account the requirements of the appropriate track safety rules, rule books/industry standards and so on. Network Rail will accept no liability in respect of the content or subsequent use of the National Hazard Directory or any of the information contained within.

#### **Utilities and buried Services**

The information relating to buried services and local utilities contained within the National Hazard Directory does not replace the legal requirement to conduct a full buried services survey when penetrating the ground. Please contact your local Network Rail representative or line Manager before commencing work involving buried services.

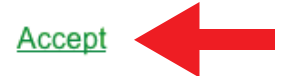

OnTrac Ltd does not warrant the use of the Network Rail National Hazard Directory or any of the information contained within and no representations or warranties are made as to completeness or accuracy of the data. The data should be used for reference purposes only. Accordingly, OnTrac Ltd will accept no responsibility for loss of profit or for any indirect, incidental or consequential damages.

You must accept the 'OnTrac Terms and Conditions' to access the system. Click on the 'Accept' button (highlighted above with the red arrow).

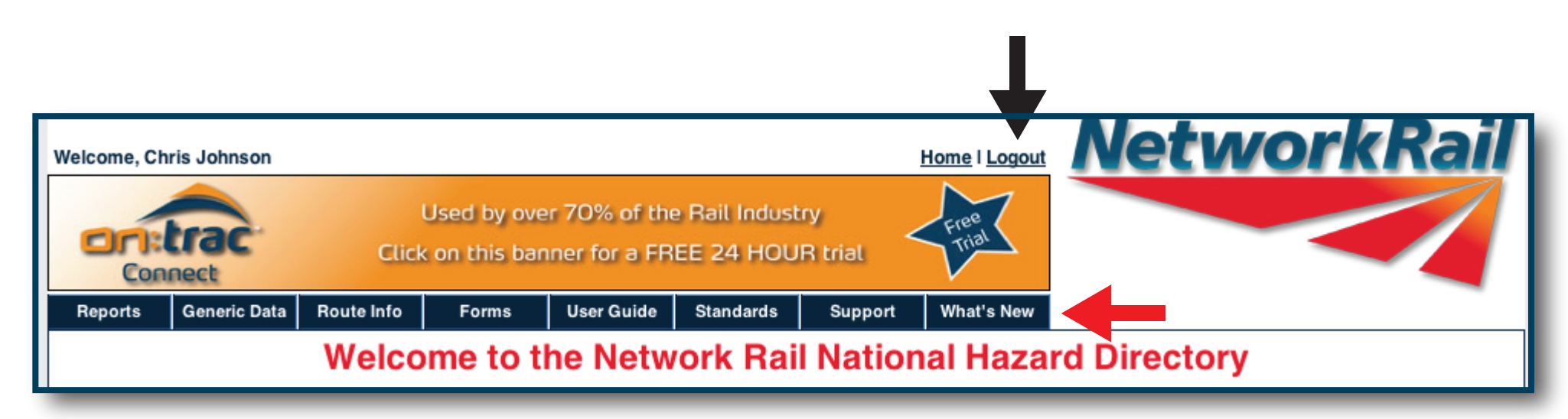

This is your main navigation screen for the National Hazard Directory. The blue tabs (highlighted above with the red arrow) are hot buttons for different sections or functions.

Hover over each tab to view the sub-menus. Take a few moments to familiarise yourself with the Tabs and what orientation and functions lie behind each tab.

To keep your generated work safe, always log out of the Hazard Directory Portal when your work is completed or when leaving work for that day. The logout button is located in the top right hand corner (highlighted above with the black arrow).

REPORTS

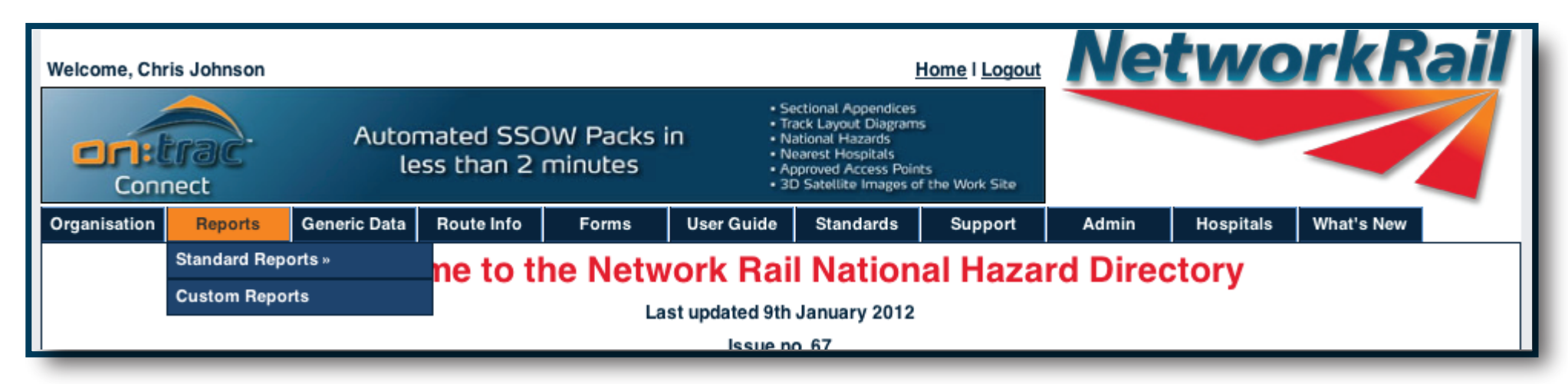

Hover over the 'Reports' tab to generate a report. You have two options:

Standard Reports: Producing standard reports has never been easier. Choose the report you wish by clicking on to the report and follow the screen. The industry standard reports are to be found here. Try clicking on a report and follow

the on screen menu!

Customisable Report: Customised Reports allows the end user to search & tailor the output data held within the National

Hazard Directory, in form which does not adhere to the industry standard report format.

A common theme runs through the search criteria for all standard reports:

- Route
- ELR
- Mileage
- MDU

Outline of Industry Standard Reports:

Access Points Report: Gives the access points within your designated ELR, this can be searched by pedestrian, vehicle or road rail access. Access points can also be filtered by mileage, so if you know your work site boundaries you can pinpoint relevant access points.

Appendix A –ELR's: This report allows you to identify all the ELR's in the chosen region. This shows the name of the ELR and start/finish mileages.

| Organisation                    | Reports         | Generic Data                      | Route Info       | Forms                                            | User Guide |  |  |  |
|---------------------------------|-----------------|-----------------------------------|------------------|--------------------------------------------------|------------|--|--|--|
|                                 | Standard Repo   | orts »                            | Access Poin      | Access Points                                    |            |  |  |  |
|                                 | Custom Report   | rts                               | Appendix A       | Appendix A - ELRs                                |            |  |  |  |
|                                 |                 |                                   | Extract for S    | ite of Work                                      | sue no     |  |  |  |
|                                 |                 |                                   | Extract for E    | Extract for ELR                                  |            |  |  |  |
| 'OnTrac are pi<br>Chain Partner | roud to be supp | orting Network<br>Rail Industry w | R<br>Generic Haz | Generic Hazards<br>Red Zone Working Prohibitions |            |  |  |  |
|                                 |                 | nun muusuy w                      | Red Zone W       |                                                  |            |  |  |  |
| The OnTrac te                   | am              |                                   | Section by M     | Section by MDU                                   |            |  |  |  |
|                                 |                 |                                   |                  |                                                  |            |  |  |  |

Extract for Site of Work: This report lists all hazards within the ELR, showing start & end mile of the individual hazard.

Extract for ELR: This report list all hazards within the ELR, showing start & end mile of the individual hazard.

Generic Hazards: Are common to all Region, ELR's & mileages, to view the generic hazards simply click on the Generic Hazard Button on the left hand side of the screen.

Red Zone Working Prohibitions: This reports Red Zone Prohibited by Route & MDU. Section By MDU (Maintenance Delivery Unit); This reports, ELR & name, start and end mileage, local name & track system reference.

Section by MDU:

Access Points Report; gives the access points within your designated ELR, this can be searched by pedestrian, vehicle or road rail access.

Access points can also be filtered by mileage, so if you know your work site boundaries you can pinpoint relevant access points.

To view a satellite view of your chosen work site click on either of the 'Easting' or 'Northing' links (highlighted above with the red arrow).

Using the left side of the screen chose the Route, ELR & type of access you wish, to further filter the access points use the start/end

NetworkRail Welcome, Chris Johnson Home I Logout onal Appendice Track Layout Diagrams Automated SSOW Packs in Nearest Hospitals less than 2 minutes ved Access Points Connect 3D Satellite Images of the Work Site Organisation Reports Generic Data Route Info Forms User Guide Standards Support Admin Hospitals What's N Search Access Points Access Points Route Kent ÷. Route = Kent; ELR = ACR; Type = Any ELR ACR: ASHFORD 'E' JN - + Export ACR: ASHFORD 'E' JN g 20 records out of 51 total. RAMSGATE VIA 🧼 🚺 2 3 🌳 Page 1 of 3, show CANTERBURY WEST 56.0490 to 85.1496 miles. START END Hazard Description Local Name MDU Track ELR/ELR Name Northing Type ACR: ASHFORD 56.0490 56.0490 Authorised Access Ashford-Carriage HKJ6 Down Main/Fast TR 601379.0000 142006.0000 Any 'E' JN · Point - Pedestrian Sidings RAMSGATE VIA Start Miles/Yards (m.yyyy) CANTERBURY WEST End Miles/Yards (m.yyyy) ACR: ASHFORD 56.1276 56.1276 Authorised Access Ashford-Carriage HK.I6 Down Main/Fast TR 602032.0000 141857.0000 'E' JN -Point - Vehicle Sidinas RAMSGATE VIA CANTERBURY WEST ACR: ASHFORD 56.1400 56.1400 Authorised Access WILLESBOROUGH HKJ6 Unknown 'E' JN -RAMSGATE VIA Point - Pedestrian SUBSTATION Reset filter

mileage of your work site. Press the search button when you are happy with the search criteria you have entered. The default search gives you all access points.

| Welcome, Chri                                      | s Johnson                                                                                      | Home I Logo<br>Sectional Appendices<br>• Sectional Appendices<br>• Track Layout Diagrams<br>• National Hazards<br>• Nearest Hospitals<br>• Nearest Hospitals<br>• Nearest Hospitals |                              |                         |             |                |                       |                        | Net                           | wo                   | rkR            | ail             |
|----------------------------------------------------|------------------------------------------------------------------------------------------------|----------------------------------------------------------------------------------------------------|------------------------------|-------------------------|-------------|----------------|-----------------------|------------------------|-------------------------------|----------------------|----------------|-----------------|
| Conn                                               | Connect less than 2 minutes • Approved Access Points<br>• 3D Satellite Images of the Work Site |                                                                                                    |                              |                         |             |                | ts<br>f the Work Site |                        |                               |                      |                |                 |
| Organisation                                       | Reports                                                                                        | Gen                                                                                                    | eric Data                    | Route Info              | Forms       | User Guide     | Standards             | Support                | Admin H                       | lospitals            | What's New     |                 |
| Appendi                                            | x A - ELRS                                                                                     | 3                                                                                                    | ELRs                         |                         |             |                |                       |                        |                               |                      |                |                 |
| Route     Add New ELR       : Select route :     + |                                                                                                |                                                                                                    |                              |                         |             |                |                       |                        |                               |                      |                |                 |
| Search                                             |                                                                                                |                                                                                                    | 🧼 👖 2                        | 3 4 5 6                 | 789 🌳       | last >>        | Page                  | l of 84, showing       | 20 records out o              | f 1661 total         | Print Friendly | Export          |
|                                                    |                                                                                                |                                                                                                    | <u>ELR</u><br>AAV<br>ASCOT J | N - ASH VALE J          | IN          |                |                       | <u>Route</u><br>Wessex | <u>Start Miles</u><br>28.1441 | End Miles<br>40.1254 | Control Room   | Actions<br>Edit |
|                                                    |                                                                                                |                                                                                                    | ABD<br>ABERDAF               | RE BRANCH               |             |                |                       | Wales                  | 16.0446                       | 22.0026              |                | <u>Edit</u>     |
|                                                    |                                                                                                |                                                                                                    | ABE1<br>ALLINGT<br>REPLACE   | ON JNC TO FO<br>E ABE2) | RMER BARKST | ON EAST JN (E) | TENDED TO             | London North Ea        | ast 0.0000                    | 4.0160               |                | <u>Edit</u>     |

### To view ELR information:

Hover over the 'Reports' tab - then 'Standard Reports' - click on 'Appendix A - ELRs'

To produce a list of the ELR's with the Route, simply choose the Route you wish to from the drop down dialogue box on the left hand side of the screen & Press the "Search" key. The information will be shown on the right and side of the screen.

| Welcome, Chri                                        | s Johnson                                    |     | L                      | Jsed by over<br>on this ban         | r 70% of the<br>ner for a FR     | e Rail Indust   | ry<br>R trial | Home I     | Logout    | Net             | two                         | <b>rk</b> Ra            |                |
|------------------------------------------------------|----------------------------------------------|-----|------------------------|-------------------------------------|----------------------------------|-----------------|---------------|------------|-----------|-----------------|-----------------------------|-------------------------|----------------|
| Organisation                                         | Reports                                      | Gen | eric Data              | Route Info                          | Forms                            | User Guide      | Standards     | Sup        | port      | Admin           | Hospitals                   | What's New              |                |
| Extract for                                          | Site of Wo                                   | ork | Extrac                 | t for Site o                        | of Work                          |                 |               |            |           |                 |                             |                         |                |
| Route<br>London No                                   | rth East                                     | ÷   | Import from            | n CSV                               |                                  |                 |               |            |           |                 |                             |                         |                |
| ELR                                                  | ICTON INC                                    |     | Search C               | riteria: Route = L                  | ondon North Eas                  | st; ELR = ABE1  |               |            |           |                 |                             |                         |                |
| ABE1: ALLIN<br>FORMER BA<br>JN (EXTEND<br>REPLACE AB | IGTON JNC TO<br>RKSTON EAST<br>ED TO<br>3E2) | ÷   | ELR/Nam                | le                                  |                                  |                 | STAR          | END        | Hazard    | Description     | LOCAL NAME                  | Print Friendly<br>Track | Export<br>Edit |
| 0.0000 to 4.0                                        | 0160 miles.                                  |     | ABE1: AL               | LINGTON JNC                         | TO FORMER BA                     | RKSTON EAST     | JN 0.0000     | 0.0858     | Road/Ra   | ail Noise       | Beware of Nois              | se                      | <u>Edit</u>    |
| Start Miles/Ya                                       | irds (m.yyyy)                                |     | Freetext:<br>Dated 25/ | ZIAR Ref No_27<br>3/97. of the Haza | 2049_Interim R<br>ards Directory | eference No_HZ_ | 10567_Notes:  | Noise froi | m Wind, R | oad Traffic and | Low Flying Aircra           | ft. Sourced from Is     | ssue 1.        |
| End Miles/Yar                                        | rds (m.yyyy)                                 |     | ABE1: AL<br>(EXTEND    | LINGTON JNC                         | TO FORMER BA<br>E ABE2)          | RKSTON EAST     | JN 0.1471     | 0.1471     | Buried S  | ervice          | Sedgebrook -<br>At 0m 67 Ch | O/H Line                | Edit           |
|                                                      |                                              |     | Freetext               | ZIAR Ref No_27                      | 2941_ Interim R                  | eference No_HZ_ | 13893_Notes:  | Property I | Reference | No: 222360012   | 2000                        |                         |                |
| Search                                               |                                              |     | ABE1: AL<br>(EXTEND    | LINGTON JNC                         | TO FORMER BA<br>E ABE2)          | RKSTON EAST     | JN 0.1496     | 0.1496     | Restrict  | ed Clearance    | Limited Cleara<br>OB 1a     | nce at                  | <u>Edit</u>    |
|                                                      |                                              |     | Freetext:              | ZIAR Ref No_26                      | 4636_ Interim R                  | eference No_HZ_ | 2014 _Notes:  |            |           |                 |                             |                         |                |

EXTRACT FOR SITE TANDARD R POR OF WORK TS

S

To produce an 'Extract for site of work':

Hover over the 'Reports' tab - then 'Standard Reports' and click on 'Extract for site of work'.

Simply choose the desired Route, ELR and Milage of your work site on the left hand side of the screen and press 'Search'. The hazard information will be presented on the right hand side of the page.

| Welcome, Ch            | , Chris Johnson <u>Home I Logout</u><br>Sectional Appendices<br>• Track Layout Diagrams<br>• National Hazards<br>• National Hazards<br>• Nearest Hospitals<br>• Approved Access Points<br>• 3D Satellite Images of the Work Site |    |                     |                                         |                   |          | gout      | Network                         | Rail    |                                         |                        |
|------------------------|----------------------------------------------------------------------------------------------------|----|---------------------|-----------------------------------------|-------------------|----------|-----------|---------------------------------|---------|-----------------------------------------|------------------------|
| Reports                | Generic Data                                                                                                    | Ro | ute Info            | Forms                                   | User Guide        | Standard | s Sup     | port What's N                   | lew     |                                         |                        |
| Extra                  | ct for ELR                                                                                                    |    | Extract             | t for ELR                               |                   |          |           |                                 |         |                                         |                        |
| Route                  |                                                                                                    |    |                     |                                         |                   |          |           |                                 |         |                                         |                        |
| Kent                   | ÷                                                                                                    |    | Search C            | riteria: Route =                        | Kent; ELR = ACR   | ł        |           |                                 |         |                                         |                        |
| ELR<br>ACR: ASH        | IFORD 'E' JN - 📫                                                                                                    |    | 🔷 🚺 2               | 3 4 5 6                                 | 789 🌳             | last >>  |           | Page 1 of 22, sh                | howing  | g 20 records out of 424 total. Print Fr | iendly Export          |
| ACR: ASH               | FORD 'E' JN -<br>E VIA                                                                                                    |    | ELR/Nam             | e                                       |                   | STAR     | END       | Hazard Descriptio               | on      | LOCAL NAME                              | Track                  |
| CANTERBI<br>56.0490 to | JRY WEST<br>85.1496 miles.                                                                                                    |    | ACR: ASH<br>CANTERE | IFORD 'E' JN -<br>BURY WEST             | RAMSGATE VIA      | 56.049   | 0 56.0490 | Authorised Access<br>Pedestrian | s Point | - Ashford-Carriage Sidings              | Down<br>Main/Fast      |
|                        |                                                                                                    |    | Freetext:           | Risk Rating 3, F                        | lazard Rating 3,5 | Score 9  |           |                                 |         |                                         |                        |
| Search                 |                                                                                                    |    | ACR: ASH<br>CANTERE | IFORD 'E' JN -<br>BURY WEST             | RAMSGATE VIA      | 56.077   | 0 56.1320 | Restricted Sighting             | )       | Ashford Station                         | All/Multiple<br>Tracks |
|                        |                                                                                                    |    | Encoderati          | 100000000000000000000000000000000000000 |                   | E NOOK O | ITE HOLI  |                                 | indeti  |                                         |                        |

S

To create a hazard report for a full ELR:

Hover over the 'Reports' tab - then 'Standard Report' - click on 'Extract for ELR'.

To access the ELR, firstly choose the Route and ELR from the drop down menu on the left hand side of the page and press the 'Search' button. The requested hazards will appear on the right hand side.

| Welcome, Ch | ris Johnson  | Click      | Used by ove<br>< on this ban | er 70% of the<br>iner for a FR | e Rail Indust<br>EE 24 HOU | rry<br>R trial | Home I Logout | NetworkRail |
|-------------|--------------|------------|------------------------------|--------------------------------|----------------------------|----------------|---------------|-------------|
| Reports     | Generic Data | Route Info | Forms                        | User Guide                     | Standards                  | Support        | What's New    |             |
| Generic I   | lazards      |            |                              |                                |                            |                |               |             |

#### INJURY FROM BEING HIT BY MOVING RAIL VEHICLES

While working on or near the line, moving rail traffic presents a significant hazard both to the individuals working and to train safety. Control measures documented in the Network Rail Rule Book and other operational safety documentation must be strictly applied. In addition only authorised persons are allowed on or about the line. Where these persons are not Network Rail employees, safety must be assured through compliance with the Network Rail. Rule Book and in the case of Network Rail Contractors, by compliance with the conditions detailed in the contract.

A hazard of injury through being swept into the side of a passing train due to air turbulence exists. The Network Rail Rule Book defines minimum specific distances for places of safety from lines open to rail traffic.

#### SLIP AND TRIP HAZARDS ON THE LINESIDE

When on or about the line care should be taken of trackside "furniture" to ensure that trips do not occur, examples of such "furniture" include; sleepers, point rodding, cable ducting, rails and sleepers. Slip hazards can arise through the presence of ice or water making the surface slippery. Particular care must be taken when these are covered by snow or during the hours of darkness when they are more difficult to see.

Underfoot conditions can become slippery in adverse weather, leading to possible slips, trips and falls. Walking routes and platforms will be maintained so far as is reasonably practicable by those organisations responsible for them, but care should always be taken.

LEAD PAINT ON STRUCTURES

To view 'Generic Hazards' :

Hover over the 'Reports' tab - then 'Standard Report' - then click on 'Generic Data'

'Generic Hazards' list hazards which may need to be considered whilst work is in planning and in progress.

| Welcome, Ch            | ris Johnson    | Used by over 70% of the Rail Industry<br>Click on this banner for a FREE 24 HOUR trial |                   |                   |             |            |              | Home I Logout     |                                 |                       |  |  |
|------------------------|----------------|----------------------------------------------------------------------------------------|-------------------|-------------------|-------------|------------|--------------|-------------------|---------------------------------|-----------------------|--|--|
| Reports                | Generic Data   | Route Info                                                                             | Forms             | User Guide        | Standar     | ds Su      | pport        | What's New        |                                 |                       |  |  |
| Red Zo                 | ne Working     | Red Z                                                                                  | one Worki         | ng Prohibi        | tions       |            |              |                   |                                 |                       |  |  |
| Route<br>Anglia<br>MDU | ÷.             | Search                                                                                 | Criteria: Route = | Anglia; MDU = Ip: | swich MDU   | (HTJ7)     |              |                   |                                 |                       |  |  |
| Ipswich M              | 1DU (HTJ7) 🛛 🗘 | . 🔶 🔟                                                                                  | 2 3 4 5 6         |                   |             |            | Pa           | ge 1 of 5, show   | ing 20 records out of 96 total. | Print Friendly Export |  |  |
| Search                 |                | ELR/Nar                                                                                | ne                | :                 | START       | END        | Hazard De    | scription         | LOCAL NAME                      | Track                 |  |  |
|                        |                | BRA: BF                                                                                | RAINTREE BRAN     | ЮН                | 19.1628     | 19.1694    | Red Zone     | Working Prohibite | d CRESSING STATION              | Rev Main/Fast         |  |  |
| Reset filte            | r              | Freetext                                                                               | : Accepted RZP    | - No POS - Start  | & End Milea | ges Amende | ed in line w | ith GE/BBRISL as  | sessment                        |                       |  |  |

To search 'Red Zone Working':

Hover over the 'Reports' tab - then 'Standard Reports' - click on 'Red Zone Working'.

By using the search criteria on the left hand side of the screen; Route & MDU the Red zone prohibitions are listed indicating ELR, start & end mileage, and local name.

| Welcome, Chr                                                                                                    | ris Johnson                   |      | Automated SSOW Packs in<br>less than 2 minutes<br>Base of the Work Site |                           |                  |             |             |                           |                | Netv                | <b>vork</b>            | Rail          |
|----------------------------------------------------------------------------------------------------|-------------------------------|------|-------------------------------------------------------------------------|---------------------------|------------------|-------------|-------------|---------------------------|----------------|---------------------|------------------------|---------------|
| Reports                                                                                                    | Generic Data                  | Rout | e Info                                                                  | Forms                     | User Guide       | Stand       | ards        | Support W                 | hat's New      |                     |                        |               |
| Sectio                                                                                                    | Section by MDU Section by MDU |      |                                                                         |                           |                  |             |             |                           |                |                     |                        |               |
| MDU       Cardiff MDU (HCJ6) *       Search Criteria: MDU = Cardiff MDU (HCJ6)         Filter       Print Friendly Export         11313 Hazards found.       11313 Hazards found. |                               |      |                                                                         |                           |                  |             |             |                           | riendly Export |                     |                        |               |
|                                                                                                    |                               |      | ELR                                                                     | ELR Name                  | Mileag           | e From      | Mileage To  | Hazard Descri             | iption Loca    | al Name             | Track                  | System Refere |
|                                                                                                    |                               |      | ABD                                                                     | ABERDARE<br>BRANCH        | 19.158           | 4           | 19.1584     | Mineworking -<br>Pitshaft | Mour           | ntain Ash - see MOA | All/Multiple<br>Tracks | 60327984      |
|                                                                                                    |                               |      | Freetex                                                                 | <b>ct</b> : Mineshaft - c | ontact NST Minir | og <01332   | 262716> for | further details a         | nd advice.     |                     |                        |               |
| ABD ABERDARE 19.0000 19                                                                                                    |                               |      |                                                                         |                           | 19.0066          | COSS or IWA | may Penr    | hiwceiber                 | Rev Main/Fast  | 60327576            |                        |               |

To search 'Section by MDU':

Hover over the 'Reports' tab - then 'Standard Reports' - click on 'Section by MDU'.

Select the required MDU from the drop down list on the left hand side of the page and press the 'Search' button. Results will be shown on the right hand side of the page.

| Welcome, Ch                                                                                                    | ris Johnson                                                                                                    | Automated SSOW Packs in<br>less than 2 minutes • Sectional Appendices<br>• Track Layout Diagrams<br>• National Hazards<br>• Nearest Hospitals<br>• Approved Access Points<br>• 3D Satellite Images of the Work Site |       |            |           |         |            |  |  |  |
|----------------------------------------------------------------------------------------------------|----------------------------------------------------------------------------------------------------|----------------------------------------------------------------------------------------------------|-------|------------|-----------|---------|------------|--|--|--|
| Reports                                                                                                    | Generic Data                                                                                                    | Route Info                                                                                                    | Forms | User Guide | Standards | Support | What's New |  |  |  |
| Customised Reports                                                                                                    |                                                                                                    |                                                                                                    |       |            |           |         |            |  |  |  |
| 'Customised reports' allows you to design a report specific to your needs, filtering information as appropriate. However, you must ensure that you do not remove any data that may be relevant to your worksite activities. If you have any queries or doubts about the relevance of the information you must contact your local Network Rail Hazard Directory Representative. The contact names can be found in the "Support" tab on the home page. When your Customised Report is complete, you can either print the report to a local printer or copy and paste it into your chosen application. |                                                                                                    |                                                                                                    |       |            |           |         |            |  |  |  |
| If you are filterir<br>sure that your r<br>Hazard Directo                                                                                                    | e found in the "Support" tab on the home page. When your Customised Report is complete, you can either print the report to a local printer or copy and paste it into your chosen application.<br>you are filtering, editing or copy/pasting any of the content, you must ensure that the integrity of the data is protected and that the accuracy of the information is preserved. Please check to make<br>ure that your new report includes the details of the originator with the dates and names clearly marked. Network Rail will accept no liability in respect of the content or subsequent use of the Nation<br>lazard Directory or any changes made to the content contained within. |                                                                                                    |       |            |           |         |            |  |  |  |

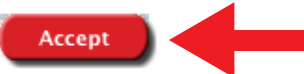

To create a Custom Report: Hover over the 'Reports Tab' and click on 'Customised Reports'.

Once you have clicked on the 'Customised Reports' tab you will be asked to accept the 'Customised Reports' Terms and Conditions' to access the system. Click on the 'Accept' button (highlighted above with the red arrow).

Take a few moments to familiarise, yourself with this page and try a Custom report!

Customised Reports allows the end user to search & tailor the output data held within the National Hazard Directory, in form which does not adhere to the industry standard report format.

The search criteria are again very similar to standard reports, but incorporates a sophisticated filtering system, which allows you to select or deselect information from the National Hazard Directory, which you can add into your report.

#### **Customised Reports**

| Customised reports' allows<br>our worksite activities. If yo<br>e found in the "Support" tab                                                      | you to design a report specific to your needs, filtering information as a<br>ou have any queries or doubts about the relevance of the information y<br>o on the home page. When your Customised Report is complete, you of<br>the home page. | ppropriate. However, you must ensure that you<br>you must contact your local Network Rail Hazar<br>can either print the report to a local printer or co | do not remove any data that may be relevant<br>d Directory Representative. The contact nant<br>py and paste it into your chosen application. |
|----------------------------------------------------------------------------------------------------|----------------------------------------------------------------------------------------------------|----------------------------------------------------------------------------------------------------|----------------------------------------------------------------------------------------------------|
| Open Saved Rep                                                                                                    | ort                                                                                                    |                                                                                                    |                                                                                                    |
| o open a previously saved                                                                                                    | report, click the 'Open' button and select the required report from th                                                                                                    | e resulting list.                                                                                                    | Open                                                                                                    |
| Create New Cust                                                                                                    | om Report                                                                                                    |                                                                                                    |                                                                                                    |
|                                                                                                    | Custom Report Fields                                                                                                    | Custom Repor                                                                                                    | t Columns                                                                                                    |
| fields below are left blank o                                                                                                    | or as the default shown, all information for that field will be included in                                                                                                    | Click on relevant boxes to select the information                                                                                                    | on you wish to display in your report.                                                                                                    |
| Route<br>System Reference<br>ELR<br>From Miles/Yards<br>(m.yyyy)<br>To Miles/Yards<br>(m.yyyy)<br>Hazard Codes<br>MDU<br>Railway ID<br>Local Name | Find       Find       Find       Find       Find       Find                                                                                                    | Check All I Uncheck All ELR Hileage From Hazard Code Railway ID DO DO DO Status BRS Number Map Northing System Reference Verification Date Last Updated | ELR Name Hazard Description Local Name Track ID Purpose Free Text Birth Year Easting Line Maintainer Verification Stage                      |
|                                                                                                    | Reset                                                                                                    |                                                                                                    | Run Report                                                                                                    |

The left hand part of the screen allows for standard searches such as Route & ELR, the right hand part of the screen allows for more sophisticated, drill down of data, by clicking on certain or all of these options will give you a column in your report relevant to your choice.

When you have made your selection click the "Run Report" button with your mouse to produce your report. Scroll down to the next page to see a description for each field.

The customised report check boxes gives the option to include information into your report. The table below gives a brief description of what the columns mean. To include this information tick the relevant box.

ELR; Engineer Line Reference.

ELR Name; ELR name is the description of an ELR code.

ELR Mileage From & To; This is the fixed mileage that the specific ELR has from the datum.

Hazard Code; Code that relates to the hazard type as its definition.

Hazard Description; Description of a hazard code.

Map; Indicates map number, with OS reference.

Railway ID; Some hazards have unique identifiers.

Local Name; Reference is made to local names for orientation.

MDU; Maintenance Delivery Unit.

Track ID; This is a code to coordinate and cross locate an asset in relation to track.

**Position;** A three dimensional reference in relating to the track/Asset location.

Purpose; This relates to the function of the Asset.

Free Text; Additional information relating to the hazard record.

BRS No; Business Route Section number for asset.

Birth Year; Gives details of the construction/erection date of the Asset.

Easting; Map Ordinance Survey reference.

Northing; Map Ordinance Survey reference.

System Reference; Unique ID hazard record.

Maintainer; References the contractor via unique code, who maintains the Asset.
Verification Date; References date & time of Verification.
Verification Stage; A code relating to verification including description.
Last Updated; Indicates date and time of last update of the hazard.

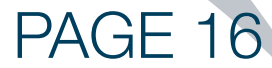

| Welcome, Chi   | ris Johnson                       |                    |                                                                          |                                                                                                    |                            |               | Home   Logout     | NetworkRail                                           |  |  |  |
|----------------|-----------------------------------|--------------------|--------------------------------------------------------------------------|----------------------------------------------------------------------------------------------------|----------------------------|---------------|-------------------|-------------------------------------------------------|--|--|--|
| Con            | Click                             |                    |                                                                          | er 70% of the                                                                                                    | e Rail Indust<br>EE 24 HOU | ry<br>R trial | Free<br>Trial     |                                                       |  |  |  |
| Reports        | Generic Data                      | Route Info         | Forms                                                                    | User Guide                                                                                                    | Standards                  | Support       | What's New        |                                                       |  |  |  |
|                | Railway Station<br>Generic Hazard | ns Directory<br>Is | ne to t                                                                  | to the Network Rail National Hazard Directory Last updated 9th January 2012                                                  |                            |               |                   |                                                       |  |  |  |
|                | Signal Wire De                    | gradation Instr.   |                                                                          | Issue no. 67                                                                                                    |                            |               |                   |                                                       |  |  |  |
| 'OnTrac are p  | Safety Hazard                     | Codes              | ail with the d                                                           | with the distribution of the new National Hazard Directory and look forward to working closely with our Customers and Sunnly |                            |               |                   |                                                       |  |  |  |
| Chain Partner  | Environmental                     | Hazard Codes       | n new and in                                                             | novative ways o                                                                                                    | f delivering key           | information t | o your desktops.' | and to working closely with our outstomers and oupply |  |  |  |
| The On Tree to | Managed Static                    | ons Hazard         |                                                                          |                                                                                                    |                            |               | -                 |                                                       |  |  |  |
| The On Trac te | Directory Cont                    | acts               |                                                                          |                                                                                                    |                            |               |                   |                                                       |  |  |  |
|                | Green Zone Wo                     | orking             | ing problems viewing the new site layout, please refresh your browser by |                                                                                                    |                            |               |                   |                                                       |  |  |  |
|                | Useful Links »                    |                    | p p                                                                      | ressing the                                                                                                    | refresh ico                | on, or by p   | ressing F5.       |                                                       |  |  |  |
|                |                                   |                    | _                                                                        | _                                                                                                    |                            |               | _                 |                                                       |  |  |  |

Generic data; this tab allows the user to access a large amount of information, which has great importance in planning and carrying out work projects and is a common theme across the Hazard directory and the industry.

Each section is accessed by clicking on the respective data section with your mouse. The requested data will be shown on the main part of the screen.

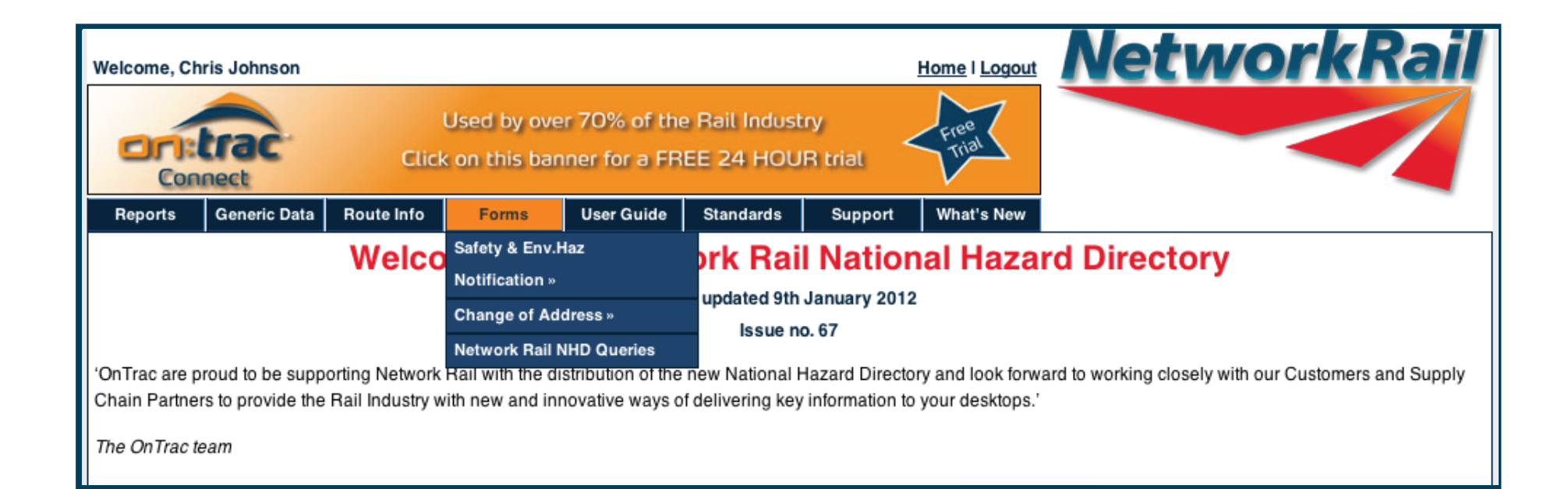

The 'Forms' tab allows you allows you to download four separate forms. All forms are available in both PDF and Word Docs.

Avilable Forms:

- Safety and Environmental Hazard Notification Form
- Change of Address
- Network Rail NHD Queries

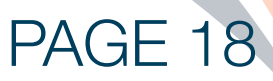

| RGS Online                                                                                                    |                                                                                                    | Sign In   (                                                                                                    |  |  |  |  |  |
|----------------------------------------------------------------------------------------------------|----------------------------------------------------------------------------------------------------|----------------------------------------------------------------------------------------------------|--|--|--|--|--|
| RSSB                                                                                                    |                                                                                                    |                                                                                                    |  |  |  |  |  |
| Home Latest Updates Useful Information Railway Gro                                                                                                    | oup Standards Rule Book RST Assessment Other Docu                                                                                                    | iments Withdrawn Documents Search                                                                                                    |  |  |  |  |  |
| Welcome to RGS Online Issue 2 April 2010                                                                                                    |                                                                                                    | News                                                                                                    |  |  |  |  |  |
| RGSonline is the website providing free access to al                                                                                                    | GSonline is the website providing free access to all current (and many withdrawn) Railway Group                                                                                                    |                                                                                                    |  |  |  |  |  |
| Standards, Railway Approved Codes of Practice (RA<br>Standards (RISs).                                                                                                    | COPs), Guidance Notes (GNs) and Railway Industry                                                                                                    | PUBLICATION<br>by Joanne Trousdale                                                                                                    |  |  |  |  |  |
| A number of older Railway Group Standards state or<br>STANDARD in the context of the European directive<br>National Technical Rules notified in accordance with<br>has subsequently been revised, and the statement n<br>National Technical Rules can be found on the websit | the front cover that "This document is a NOTIFIED<br>s for interoperability of railway systems". The list of<br>the Interoperability Directives (Notified Standards')<br>nay no longer be correct. The definitive list of notified<br>e of the Department for Transport. | From 30 June 2010 RSSB's publication<br>schedule will change to quarterly.<br>Accordingly the Catalogue of Railway Group<br>Standards and revised or new documents<br>will, in future, be published in March, June,<br>September and December. |  |  |  |  |  |
| To help you navigate around the site please refer to                                                                                                    | Site Navigation Manual'.                                                                                                    | The change was proposed                                                                                                    |  |  |  |  |  |
| Should you wish to purchase hardcopies of the RGS<br>Standards please contact Willsons Printers.                                                                                                    | Catalogue, DVD or individual Railway Group                                                                                                    | Links                                                                                                    |  |  |  |  |  |
| If you have any comments regarding the content, sty                                                                                                    | /le or layout of the RGS website please contact the                                                                                                    | Contact Us                                                                                                    |  |  |  |  |  |
| RSSB enquiry desk on 020 3142 5400 or enquirydes                                                                                                    | k@rssb.co.uk.                                                                                                    | RGS Catalogue                                                                                                    |  |  |  |  |  |
|                                                                                                    |                                                                                                    | Deviations Register                                                                                                    |  |  |  |  |  |
| Site Contents                                                                                                    | Proposals Register                                                                                                    |                                                                                                    |  |  |  |  |  |
| Latest Updates                                                                                                    | Useful Information                                                                                                    | New Approach to the Rule Book                                                                                                    |  |  |  |  |  |
| Railway Group Standards                                                                                                    | Rule Book                                                                                                    | <ul> <li>Contact Willsons Printers to Purchase Railway<br/>Group Standards</li> </ul>                                                                                                    |  |  |  |  |  |
| Other Documents                                                                                                    | Amendments to Current Documents                                                                                                    | SPAD Forms RT3119-A and RT3119-B                                                                                                    |  |  |  |  |  |
| RST Assessment                                                                                                    | Search                                                                                                    | <ul> <li>System Data for Mechanical and Electrical<br/>Coupling of Rail Vehicles</li> </ul>                                                                                                    |  |  |  |  |  |
| Withdrawn Documents                                                                                                    | Site Navigation Manual                                                                                                    | Industry Shared Risk Database                                                                                                    |  |  |  |  |  |

STANDARDS

Clicking on the standards tab directs your browser to the RSSB Group Standards Website.

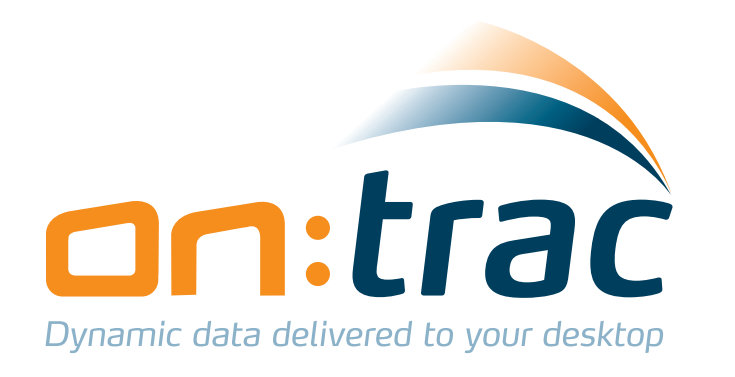

# **Technical Support:**

# Telephone: (0870) 626 5024 E-Mail: hazards@on-trac.co.uk

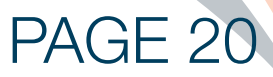

# Network Rail National Hazard Directory – Issue 52 (CD) Last Updated at Issue 52

### What is new in Issue 52?

There are no changes to the Hazard Directory supporting information in this issue.

New on-line features coming soon....watch this space!!

Clicking on the 'What's New' Tab opens a PDF document containing all the changes from the latest issue of the Hazard Directory.

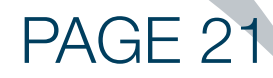